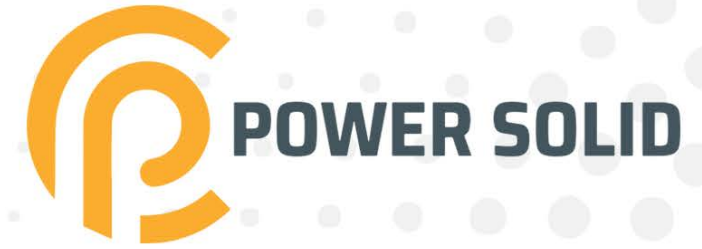

## **3KVA** UPS ONLINE PS-POU3KR#6B9KR

# **USER MANUAL**

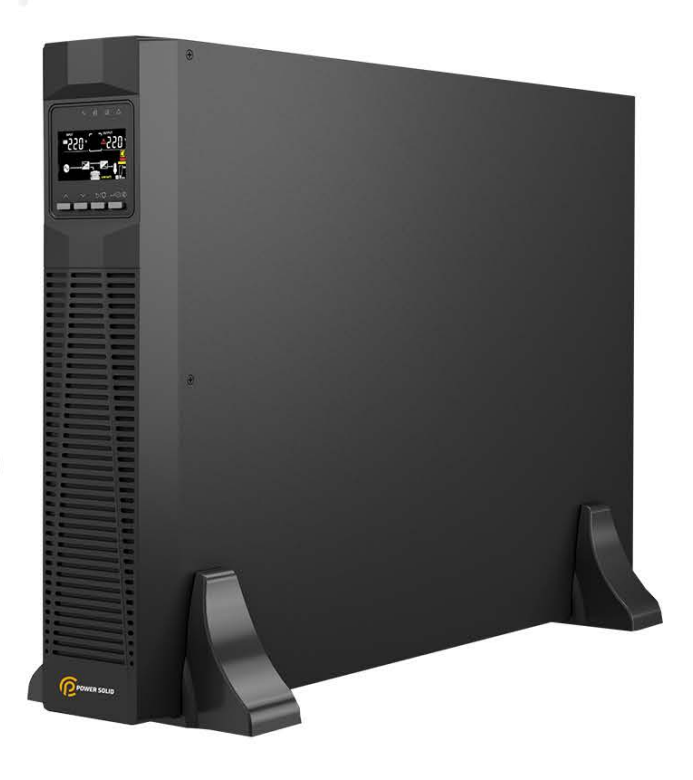

WWW.POWERSOLID.VN

All rights reserved. The information in this document is subject to change without notice.

## **Publish statement**

Thank you for purchasing this series UPS.

This series UPS is an intelligent, single phase in single phase out, high frequency online UPS designed by our R&D team who is with years of designing experiences on UPS. With excellent electrical performance, perfect intelligent monitoring and network functions, smart appearance, The UPS meets the world's advanced level. Read this manual carefully before installation.

This manual provides technical support to the operator of the equipment.

Contact the nearest hazardous waste disposal station when the products or components are discarded.

## **Table of Contents**

| 1. | Impo  | ortant Safety Warning            |
|----|-------|----------------------------------|
|    | 1-1   | Transportation                   |
|    | 1-2   | Preparation                      |
|    | 1-3   | Installation                     |
|    | 1-4   | Operation                        |
|    | 1-5   | Maintenance, service and faults4 |
|    | 1-6   | Symbols used in this guide       |
| 2. | Insta | llation and setup                |
|    | 2-1   | Unpack checking                  |
|    | 2-2   | Real panel view                  |
|    | 2-3   | Installing the UPS7              |
|    | 2-4   | UPS startup and turn off14       |
|    | 2-5   | Configuring Battery Settings15   |
|    | 2-6   | Operation and Display Panel      |
| 3. | Oper  | rations                          |
|    | 3-1   | Button operation                 |
|    | 3-2   | Setup the UPS20                  |
|    | 3-3   | LCD display21                    |
|    | 3-4   | UPS setting                      |
|    | 3-5   | Alarm or Fault reference code    |
| 4. | Trou  | bleshooting                      |
| 5. | Stora | ige and Maintenance              |
| 6. | Optio | ons29                            |
| 7. | Spec  | ification                        |

## 1. Important Safety Warning

Important safety instructions – Save these instructions

Please comply with all warnings and operating instructions in this manual strictly. Save this manual properly and read carefully the following instructions before installing the unit. Do not operate this unit before reading through all safety information and operating instructions carefully.

There exists dangerous voltage and high temperature inside the UPS. During the installation, operation and maintenance, please abide the local safety instructions and relative laws, otherwise it will result in personnel injury or equipment damage. Safety instructions in this manual act as a supplementary for the local safety instructions. Our company will not assume the liability that caused by disobeying safety instructions.

## **1-1 Transportation**

• Please transport the UPS system only in the original package to protect against shock and impact.

## **1-2 Preparation**

- Condensation may occur if the UPS system is moved directly from cold to warm environment. The UPS system must be absolutely dry before being installed. Please allow at least two hours for the UPS system to acclimate the environment.
- Do not install the UPS system near water or in moist environments.
- Do not install the UPS system where it would be exposed to direct sunlight or near heater.
- Do not block ventilation holes in the UPS housing.

## 1-3 Installation

- Do not connect appliances or devices which would overload the UPS system (e.g. laser printers) to the UPS output sockets.
- Place cables in such a way that no one can step on or trip over them.
- Do not connect domestic appliances such as hair dryers to UPS output sockets.
- The UPS cannot be operated by any individuals with no previous experience.
- Connect the UPS system only to an earthed shockproof outlet which must be easily accessible and close to the UPS system.
- Please use only VDE-tested, CE-marked mains cable (e.g. the mains cable of your computer) to connect the UPS system to the building wiring outlet (shockproof outlet).
- Please use only VDE-tested, CE-marked power cables to connect the loads to the UPS system.

- When installing the equipment, it should ensure that the sum of the leakage current of the UPS and the connected devices does not exceed 3.5mA.
- Before installing the ups, pay attention to the installation environment and do not install it in places with high temperature, humidity, and dust etc;
- The ups should reserve sufficient heat dissipation channels and be careful not to let other objects block the front and rear panels. It's recommended to leave at least 50cm space in front and back of the UPS for heat dissipation.

## 1-4 Operation

- Do not disconnect the mains cable on the UPS system or the building wiring outlet (shockproof socket outlet) during operations since this would cancel the protective earthling of the UPS system and of all connected loads.
- The UPS system features its own, internal current source (batteries). The UPS output sockets or output terminals block may be electrically live even if the UPS system is not connected to the building wiring outlet.
- In order to fully disconnect the UPS system, first press the OFF/Enter button to disconnect the mains.
- Prevent no fluids or other foreign objects from inside of the UPS system.

## 1-5 Maintenance, service and faults

- The UPS system operates with hazardous voltages. Repairs may be carried out only by qualified maintenance personnel.
- **Caution** risk of electric shock. Even after the unit is disconnected from the mains (building wiring outlet), components inside the UPS system are still connected to the battery and electrically live and dangerous.
- Before carrying out any kind of service and/or maintenance, disconnect the batteries and verify that no current is present and no hazardous voltage exists in the terminals of high capability capacitor such as BUS-capacitors.
- Only persons are adequately familiar with batteries and with the required precautionary measures may replace batteries and supervise operations. Unauthorized persons must be kept well away from the batteries.
- **Caution** risk of electric shock. The battery circuit is not isolated from the input voltage. Hazardous voltages may occur between the battery terminals and the ground. Before touching, please verify that no voltage is present!
- Batteries may cause electric shock and have a high short-circuit current. Please take the precautionary measures specified below and any other measures necessary when working with batteries:

- remove wristwatches, rings and other metal objects.

- use only tools with insulated grips and handles.

- When changing batteries, install the same number and same type of batteries.
- Do not attempt to dispose of batteries by burning them. This could cause battery explosion.
- Do not open or destroy batteries. Escaping electrolyte can cause injury to the skin and eyes. It may be toxic.
- Please replace the fuse only with the same type and amperage in order to avoid fire hazards.
- Do not dismantle the UPS system.

#### **1-6** Symbols used in this guide

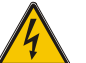

#### WARNING!

Risk of electric shock

#### CAUTION!

Read this information to avoid equipment damage

#### 2. Installation and setup

**NOTE**: Before installation, please inspect the unit. Be sure that nothing inside the package is damaged. Please keep the original package in a safe place for future use.

#### 2-1 Unpack checking

- Don't lean the UPS when moving it out from the packaging.
- Check the appearance to see if the UPS is damaged or not during the transportation, do not switch on the UPS if any damage found. Please contact the dealer right away.
- Check the accessories according to the packing list and contact the dealer in case of missing parts.

It includes:

- (1) UPS user's guide
- (2) USB cable
- (3) Power cord (Input or output)
- (4) RS232 cable

3KVA

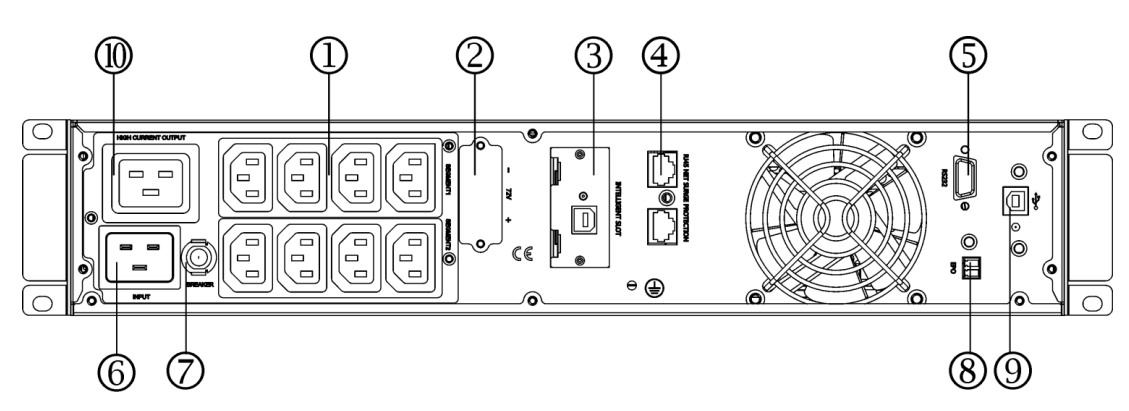

- 1. Output receptacles(10A)
- 2. Battery Terminal
- 3. SNMP intelligent slot (option)
- 4. Network /Fax/Modem Surge Protection(option)
- 5. RS232 communication port
- 6. AC input receptacle
- 7. Input circuit breaker
- 8. EPO(option)
- 9. USB(option)
- 10. Output receptacle(16A)

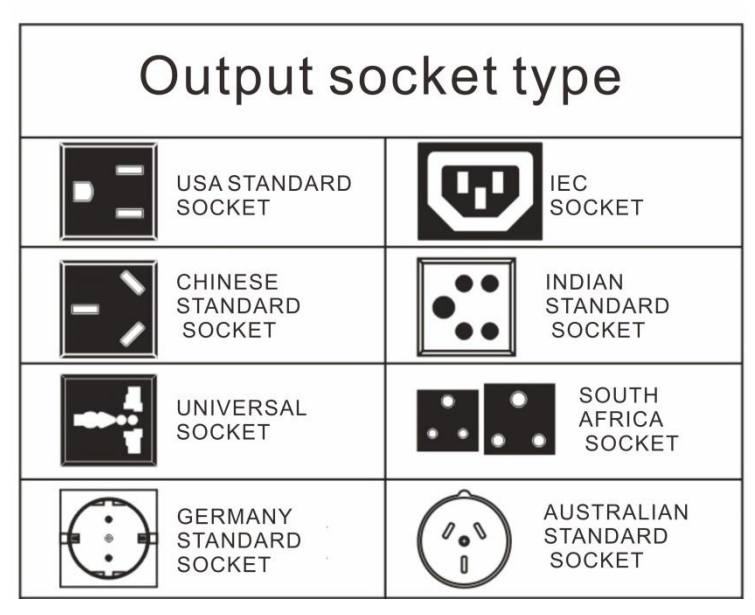

## 2-3 Installing the UPS

## Rackmount installation

The Rackmount cabinet comes with all of the hardware required for installation in a standard EIA or JIS seismic Rack mount configuration with square and round mounting holes. The rail assemblies adjust to mount in 19" racks with a distance from front to rear around 70~76 cm (27 to 30 inches) deep.

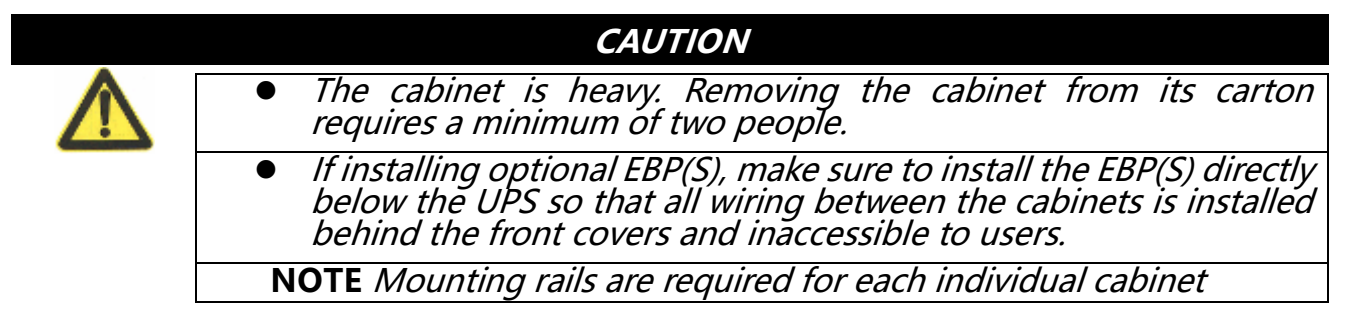

#### (1)To install the rail kit

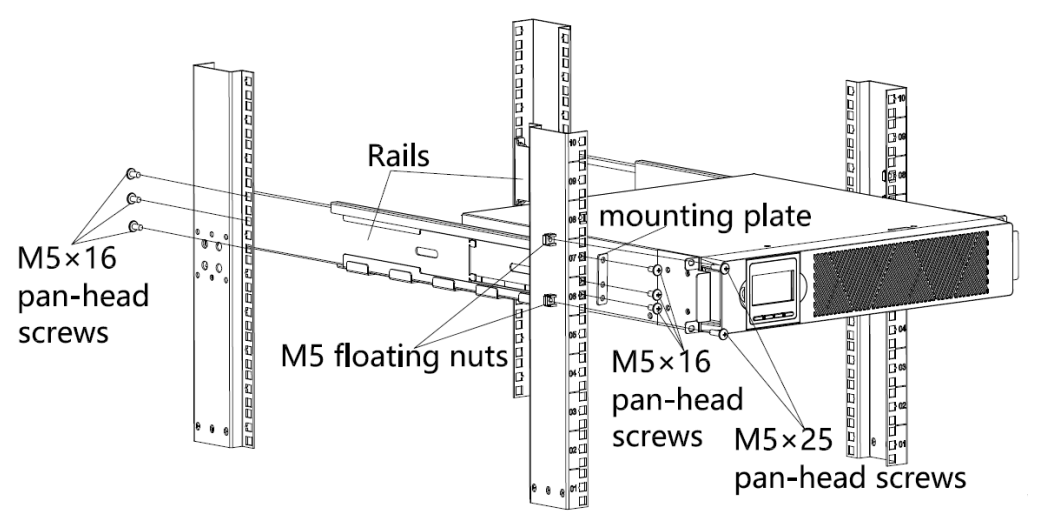

Figure 1 Securing the Rails

a) Assemble the left and right rails to the rear rails as shown in Figure 1.Do not tighten the screws.

Adjust each rail size for the depth of your rack.

- b) Select the proper size in the rack for positioning the UPS (see Figure 1). The rail occupies four positions on the front and rear of the rack.
- c) Fix one rail assembly to the front of the rack with three M5×16pan-head screw and one mounting plate. Using three M5×16 pan-head screw and one mounting plate, to fix the rail assembly to the rear of the rack.
- d) Repeat Steps 2 and 3 for the other rail assembly.
- e) If installing optional cabinets, repeat Step 1 through Step 4 for each rail kit.
- f) Place the UPS on a flat, stable surface with the front of the cabinet facing to you.
- g) Align the mounting brackets with the screw holes on each side of the UPS and fix with the supplied M4×8 flat-head screws(see Figure 2)

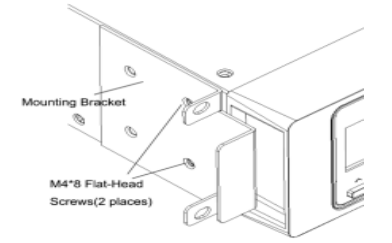

Figure 2 Installing the Mounting Brackets

- h) If installing optional cabinets, repeat Step 6 and 7 for each cabinet.
- i) Slide the UPS and any other optional cabinets into the rack.
- j) Secure the front of the UPS to the rack usingfourM5×25 pan-head screws and four M5 floating nuts (see Figure 3).

Repeat for any optional cabinets.

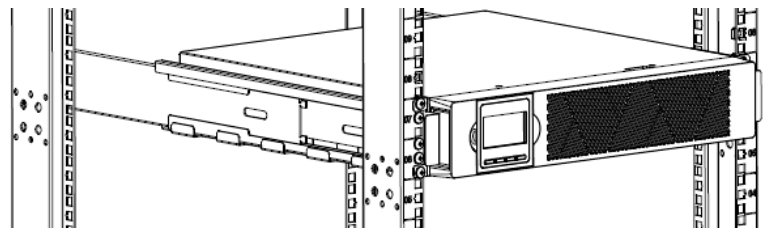

k) Continue to the following section Rackmount Wiring Installation.

(2) Rackmount Wiring Installation

- a) Installing the UPS, including connecting the UPS internal batteries
- b) Connecting any Optional External battery box

#### • To install the UPS

**NOTE** *Do not make unauthorized changes to the ups; otherwise, damage may occur to your equipment and void your warranty.* 

**NOTE** *Do not connect the ups power cord to utility until after installation is completed.* 

a) Remove the front cover of each UPS

Press the cover side with LCD display, hold the other side and quickly extract it, then extract the other side with display. (see Figure 4)

**NOTE** A ribbon cable connects the LCD control cover to the UPS. Do not pull on the cable or disconnect it.

When remove the cover, Operate as the following right Figure shows instead of the left one. (see Figure 4)

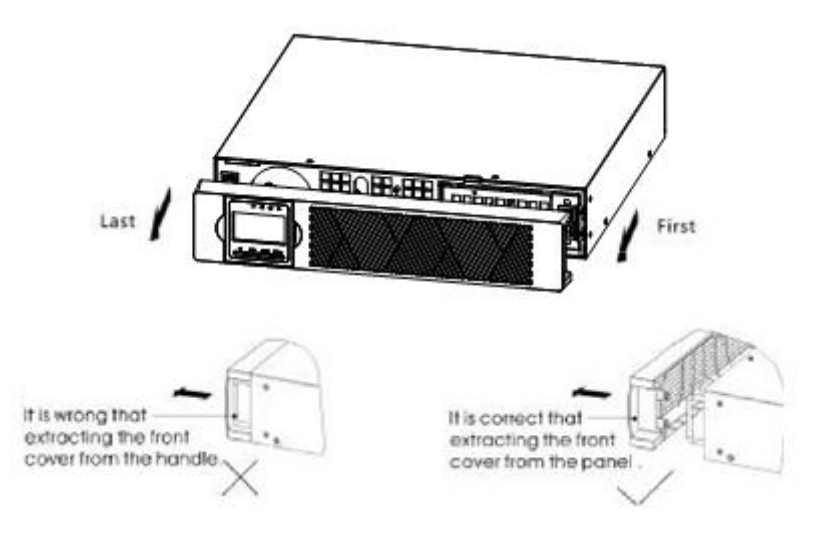

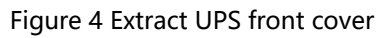

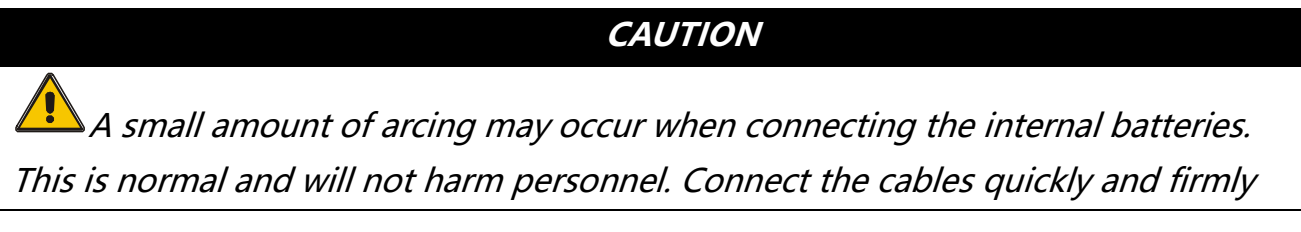

b) Connect the internal battery connector(see Figure 5)

Connect red to red, Press the connector tightly together to ensure a proper connection.

c) If you are installing EBPs, see the following section, "Connecting the EBP(s),"

before continuing with the UPS installation.

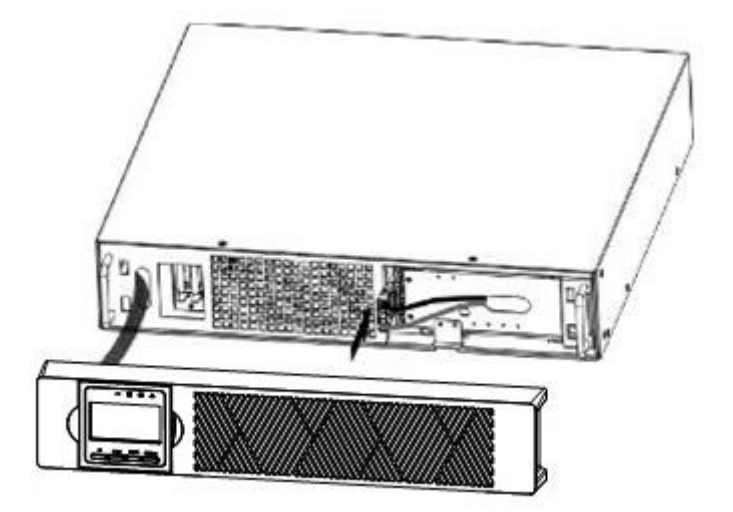

Figure 5 Connecting the UPS Internal Batteries

- d) Replace the UPS front cover.
- e) If you are installing power management software, connect your computer to one of the communication ports or optional connectivity card. For the communication ports, use an appropriate cable.
- f) If your rack has conductors for grounding or bonding of ungrounded metal parts, connect the ground cable (not supplied) to the ground bonding screw.
  See "Rear Covers" for the location of the ground bonding screw for each model.
- g) If an emergency power-off (disconnect) switch is required by local codes, see "Remote Emergency Power-off" (REPO) to install the REPO switch before powering on the UPS.
- h) Continue to "UPS Startup" .

#### • Rackmount converted to Tower Installation

- (1) Rackmount converted to Tower plastic base installation
- ① Two plastic base brackets
- ② Flatten it after intercrossing

Intercross as following Figure:

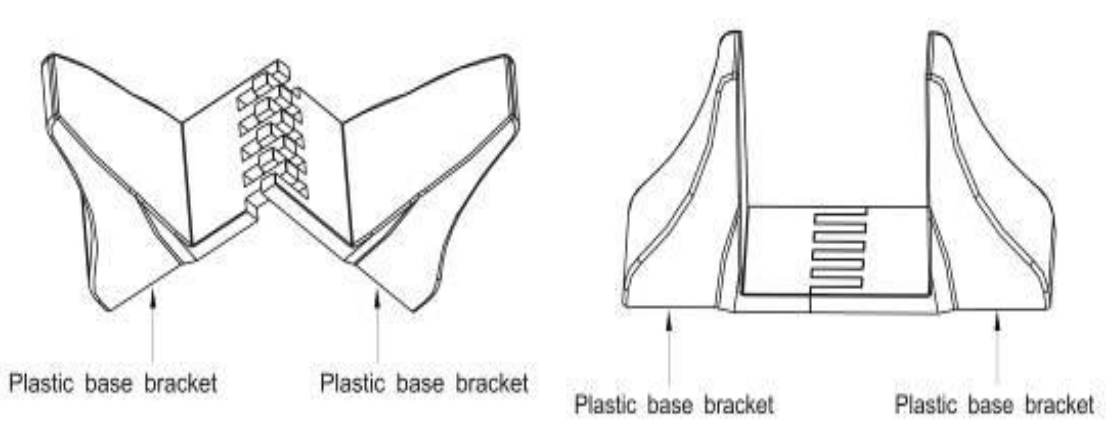

Figure 6 plastic base installation

③If an UPS is needed to be placed in the middle, the assembly of plastic base is similar (Figure6 ).The difference is that two 1U plastic base extended boards are added in the middle.(as the following shows)

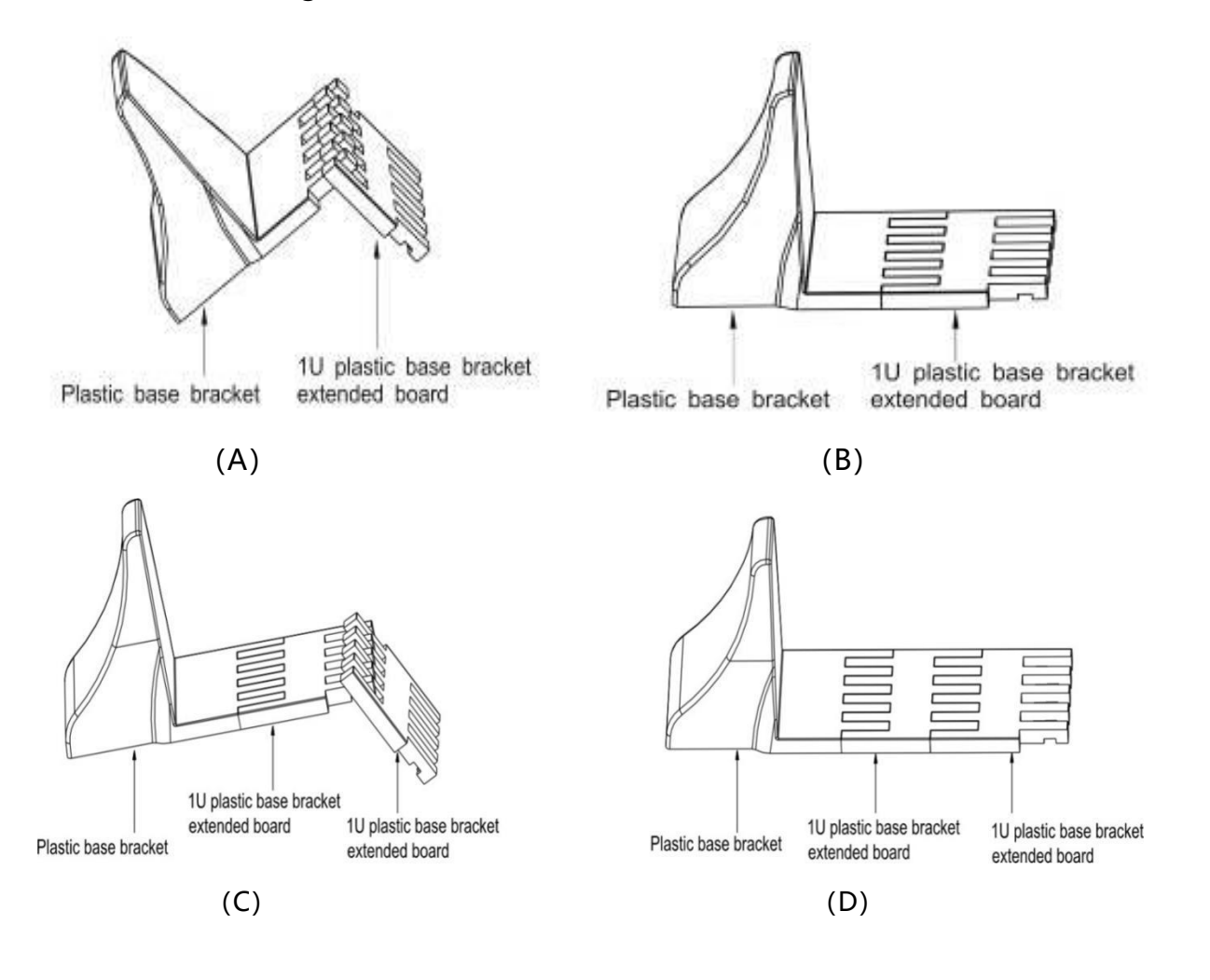

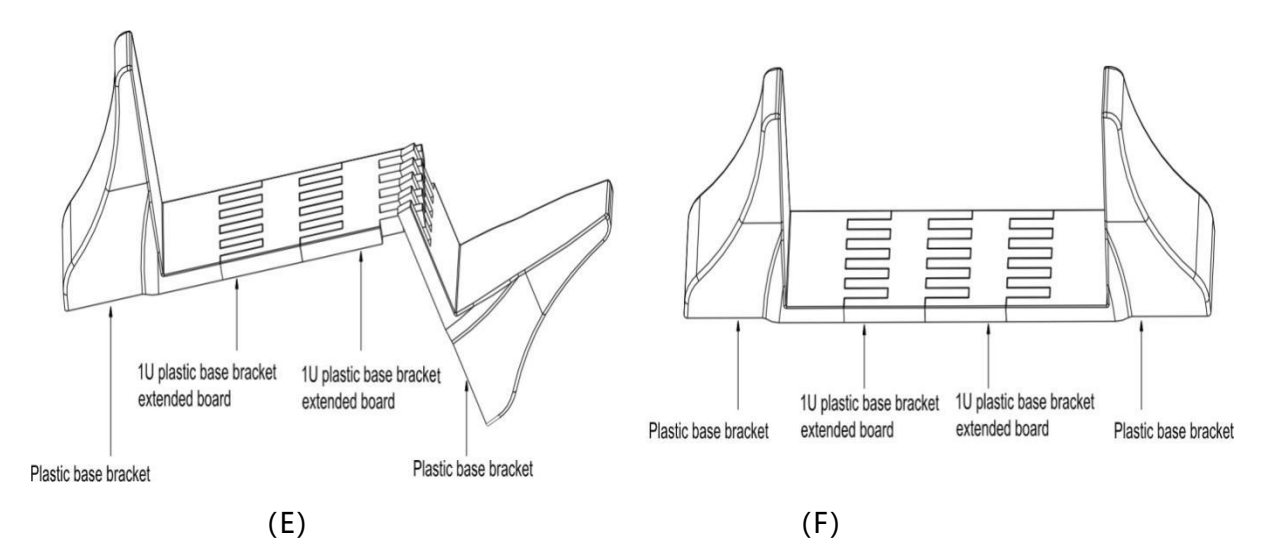

#### (2) Rack mount converted to Tower LCD Display plastic base installation

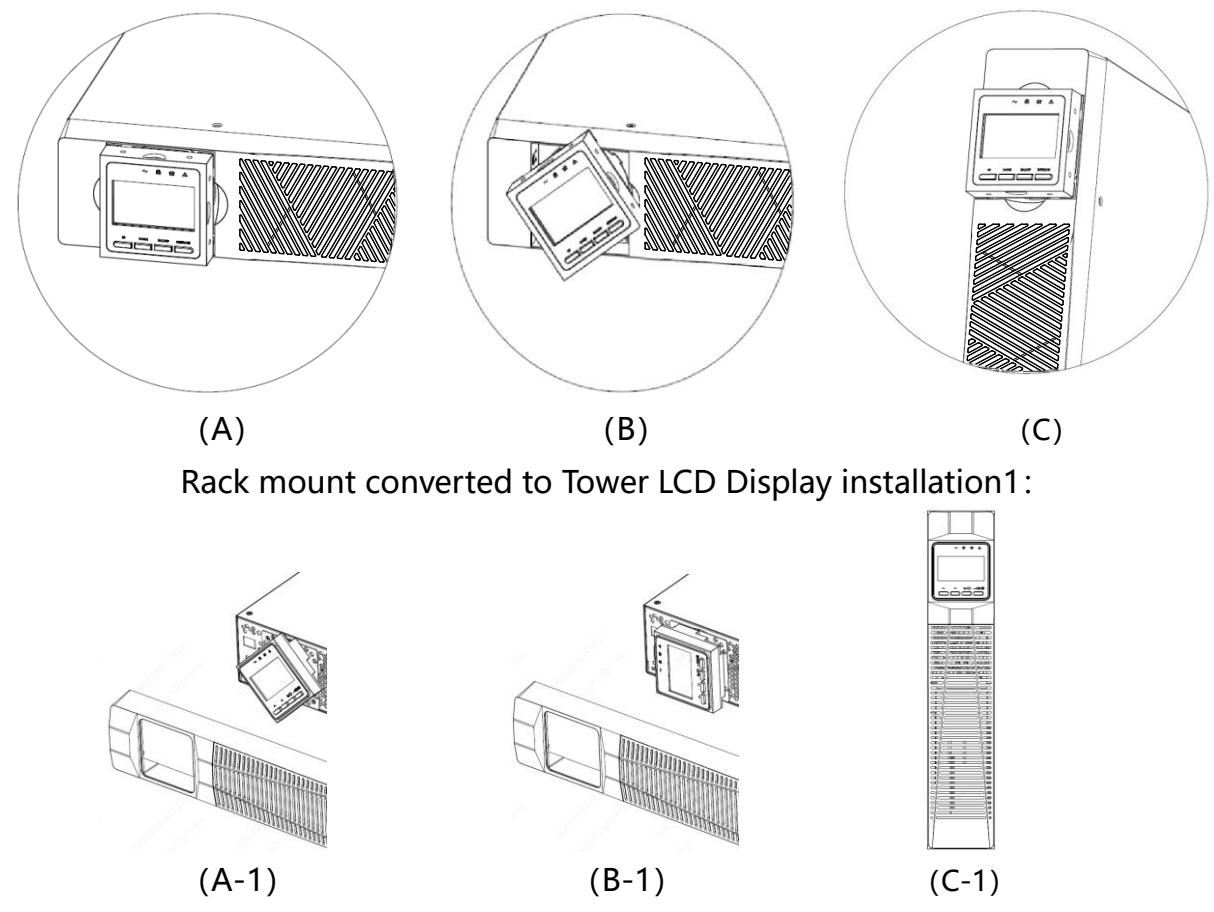

Rack mount converted to Tower LCD Display installation2:

Figure 7 Rack mount converted to Tower installation

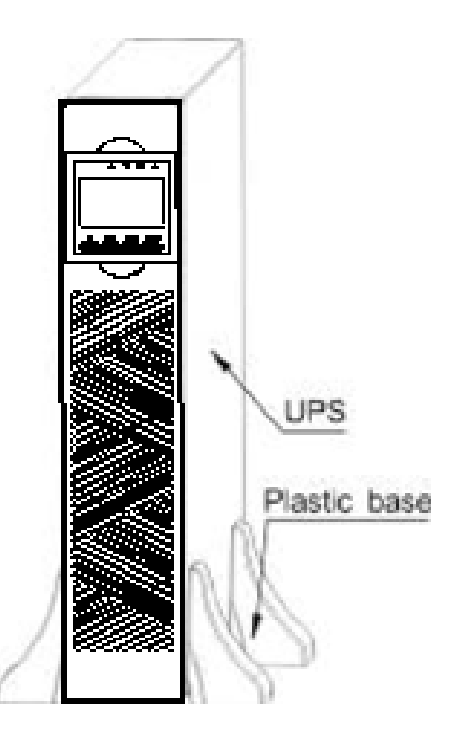

Figure 8 Rack mount converted to Tower-Display

# • The installation between UPS and External battery boxs can be referred to Figure 9

- (1) Remove the ups & external Battery boxes Battery Terminal cover plate;
- (2) Remove the standard battery connection cable from the battery box;
- (3) Connect the corresponding voltage battery box according to the UPS battery voltage;
- (4) External Battery Supports up to 4 PCS.

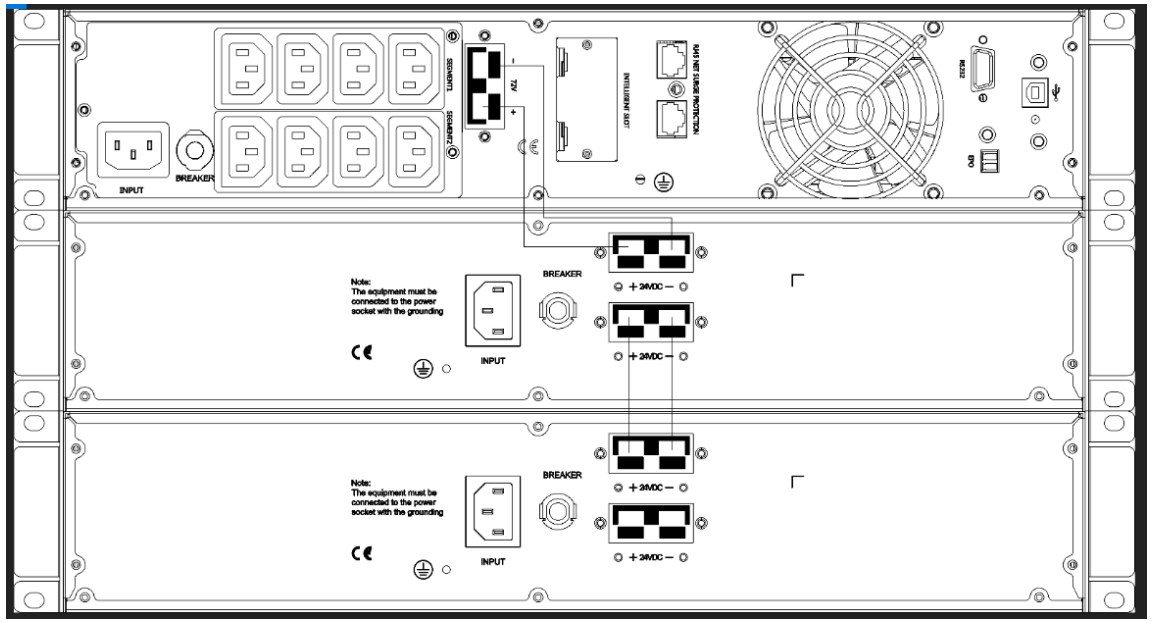

Figure 9 The installation for UPS and External battery boxes

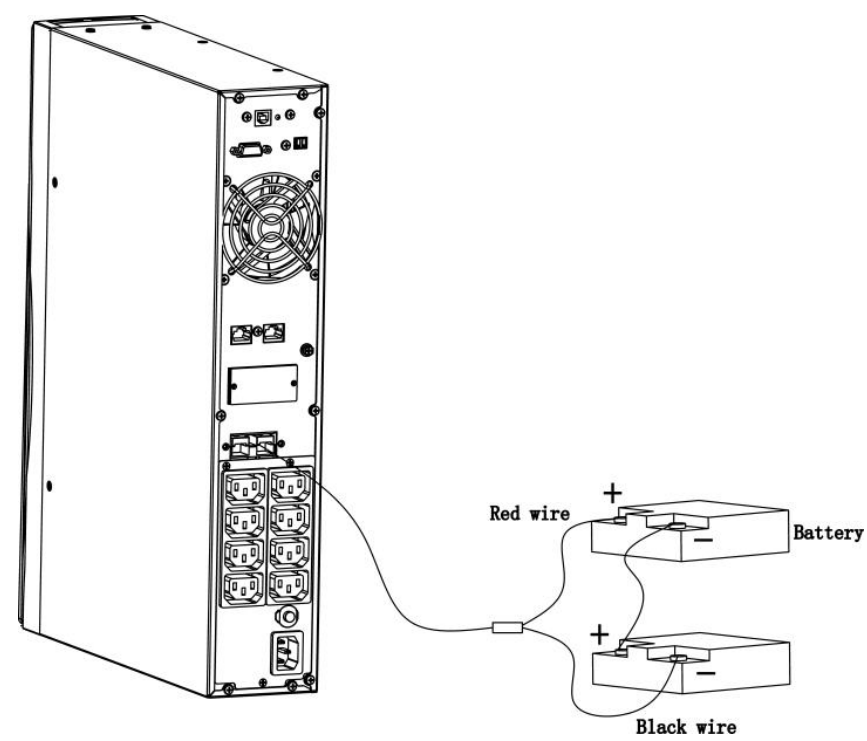

Figure 10 Long backup external battery connection

## 2-4 UPS startup and turn off

#### • Startup operation

(1) Turn on the UPS in line mode

**NOTE** Verify that the total equipment ratings do not exceed the UPS capacity to prevent an overload alarm.

- a) Once mains power is plugged in, the UPS go to standby mode with bypass no output , All indicator lights are in the off state, Turn on battery charging, If it is expected to change to Inverter output model, you can Press "ON" key.
- b) Press and hold the ON key for more than three seconds to start the UPS, then it will start the inverter.
- c) Once started, the UPS will perform a self-test function, LED will light and go out circularly and orderly. When the self-test finishes, it will come to line mode, the corresponding LED lights, the UPS is working in line mode.
- (2) Turn on the UPS by DC without mains power
- a) When mains power is disconnected, press and hold the ON key for more than half a second to start UPS.
- b) The operation of the UPS in the process of start is almost the same as that when mains power is in. After finishing the self-test, the corresponding LED lights and the UPS is working in battery mode.

#### • Turn off operation

- (1) Turn off the UPS in line mode
- a) Press and hold the OFF key for more than half a second to turn off the UPS and

inverter.

- b) After the UPS shutdown, the LEDs go out and there is no output. If output is needed, you can set bps "ON" on the LCD setting menu.
- (1) Turn off the UPS by DC without mains power
- a) Press and hold the OFF key for more than half a second to turn off the UPS.
- b) When turning off the UPS, it will do self-testing firstly. The LEDs light and go out circularly and orderly until there is no display on the cover.

## 2-5 Configuring Battery Settings

- Set the UPS for the number of EBPs installed.
- To ensure display the battery backup time more accurately, it is necessary to set the correct battery capacity. According to the number of built-in batteries and external battery boxes of UPS, the total capacity of batteries connected to UPS is calculated, and the battery capacity of UPS is set through LCD screen (connected battery capacity = (AH number of single battery \* number of groups);
- Enter the setting interface and set it through the battery capacity setting page according to the actual battery capacity. (refer to "04" battery capacity setting on page 27 for battery capacity setting of ups on LCD screen).
- The following table shows the battery pack number and ah setting value of ups and its supporting battery box.

| All UPS and EBP<br>Cabinets                                                             | Number of Battery Strings | UPS LCD Battery capacity<br>setting |  |  |  |
|-----------------------------------------------------------------------------------------|---------------------------|-------------------------------------|--|--|--|
| UPS only (internal batteries)                                                           | 1 (default)               | 9AH (default)                       |  |  |  |
| UPS+1EBP                                                                                | 3                         | 27 AH                               |  |  |  |
| UPS+2EBPs                                                                               | 5                         | 45AH                                |  |  |  |
| UPS+3EBPs                                                                               | 7                         | 63AH                                |  |  |  |
| UPS+4EBPs                                                                               | 9                         | 81AH                                |  |  |  |
| <b>NOTE</b> The UPS contains one battery string; each EBP contains two battery strings. |                           |                                     |  |  |  |

## 2-6 Operation and Display Panel

The operation and display panel, shown in below chart, is on the front panel of the inverter. It includes four indicators, four function keys and a LCD display, indicating the operating status and input/output power information.

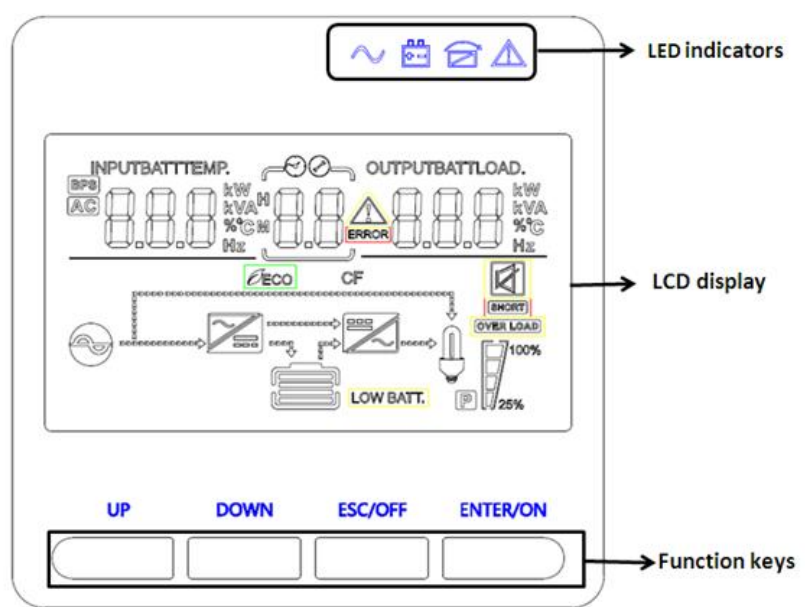

#### LCD control panel introduction

- (1) LED (from right to left: "alarm", "bypass", "battery", "inverter");
- (2) On-Line UPS LCD display; (3) Function keys

#### **LED Indicator**

| Indicator                                                                                 | Status | Description                                                                                                |  |  |
|-------------------------------------------------------------------------------------------|--------|----------------------------------------------------------------------------------------------------|--|--|
| Red                                                                                       | On     | The UPS has an active alarm or fault.                                                                      |  |  |
| Yellow                                                                                    | On     | The UPS is in Bypass mode.<br>The UPS is operating normally on bypass during<br>High Efficiency operation. |  |  |
| Yellow                                                                                    | On     | The UPS is in Battery mode.                                                                                |  |  |
| On The UPS inverter is operating normally or                                              |        |                                                                                                    |  |  |
| Green                                                                                     |        | Online mode & Battery mode                                                                                 |  |  |
| <b>NOTE</b> When power on or startup, these indicators will turn on and off sequentially. |        |                                                                                                    |  |  |
| <b>NOTE</b> On different operation models, these indicators will indicate differently.    |        |                                                                                                    |  |  |

#### **Function Keys**

| Function Key | Description                                                  |
|--------------|--------------------------------------------------------------|
| ESC/OFF      | To turn off the ups or exit setting mode without save.       |
| UP           | To go to previous selection .                                |
| Down         | To go to next selection                                      |
| ENTER/ON     | To turn on the ups or confirm the selection in setting mode. |

### LCD Display Icons

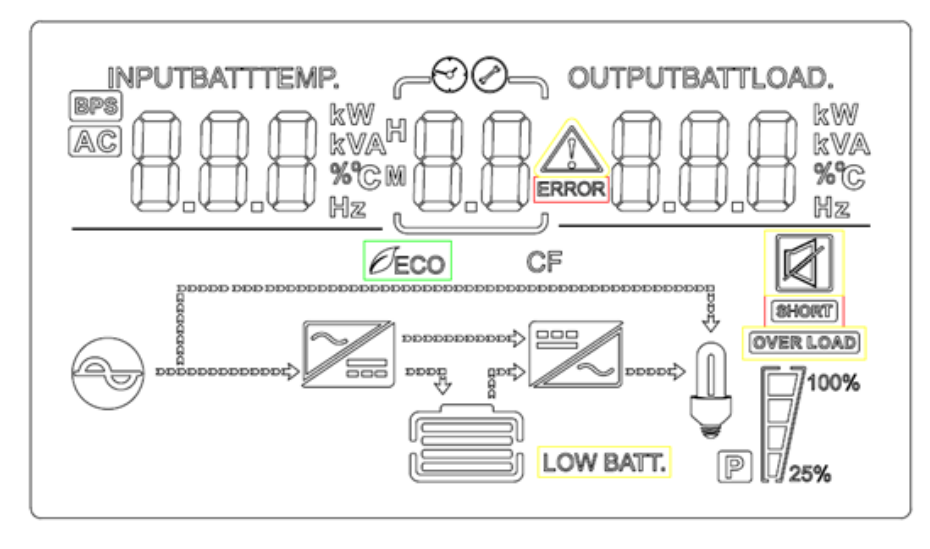

| Icon Function description |                                                                                                 |  |  |  |  |
|---------------------------|-------------------------------------------------------------------------------------------------|--|--|--|--|
| Input Source Inform       | nput Source Information                                                                         |  |  |  |  |
| AC                        | Indicates the AC input.                                                                         |  |  |  |  |
|                           | Indicates input voltage, input frequency, battery voltage and<br>Temperature                    |  |  |  |  |
| Configuration Prog        | ram and Fault Information                                                                       |  |  |  |  |
| 88                        | Indicates the setting programs.                                                                 |  |  |  |  |
|                           | Indicates the warning and fault codes.<br>Warning: flashing with warning code.<br>Fault: Fault: |  |  |  |  |

#### **Output Information**

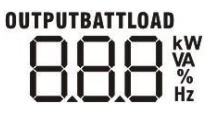

CHARGING

Indicate output voltage, output frequency, load percent, load in VA, load in Watt

#### **Battery Information**

Indicates battery level by 0-24%, 25-49%, 50-74% and 75-100% in battery mode and charging status in line mode.

#### In AC mode, it will present battery charging status.

| Status                   | Battery capacity | LCD Display                                                          |
|--------------------------|------------------|----------------------------------------------------------------------|
|                          | 0-24%            | 4 bars will flash in turns                                           |
| Constant                 | 25-49%           | Bottom bar will be on and the other three bars will flash in turns   |
| Constant<br>Current mode | 50-74%           | Bottom two bar will be on and the other two bars will flash in turns |
|                          | 75-100%          | Bottom three bar will be on and the top bars will flash              |

| Load Information                                 |                                                   |                    |                   |              |
|--------------------------------------------------|---------------------------------------------------|--------------------|-------------------|--------------|
| OVER LOAD                                        | Indicates overload.                               |                    |                   |              |
|                                                  | Indicates the I                                   | oad level by 0-24% | ő, 25-49%, 50-74% | and 75-100%. |
| <b>M 1</b> <sup>100%</sup>                       | 0%~24%                                            | 25%~49%            | 50%~74%           | 75%~100%     |
| 25%                                              | 17                                                | 1                  | 7                 |              |
| Mode Operation Information                       |                                                   |                    |                   |              |
|                                                  | Indicates unit connects to the mains.             |                    |                   |              |
| BYPASS                                           | Indicates load is supplied by utility power.      |                    |                   |              |
|                                                  | Indicates the utility charger circuit is working. |                    |                   |              |
| Indicates the DC/AC inverter circuit is working. |                                                   |                    |                   |              |
| Mute Operation                                   |                                                   |                    |                   |              |
|                                                  | Indicates unit alarm is disabled.                 |                    |                   |              |

## 3. Operations

## 3-1 Button operation

| Button                  | Function         |                                                        |  |  |
|-------------------------|------------------|--------------------------------------------------------|--|--|
|                         |                  | Turn on the UPS: Press and hold ON button              |  |  |
|                         |                  | for at least 2 seconds to turn on the UPS.             |  |  |
|                         | $\succ$          | Confirm current settings: When the UPS                 |  |  |
|                         |                  | enters the setting mode, must press this               |  |  |
|                         |                  | button to confirm the settings value what              |  |  |
|                         |                  | you want, nest press up/down button to                 |  |  |
| <b>ON /ENTER Button</b> |                  | change settings information                            |  |  |
|                         | $\succ$          | Out of bypass mode: when the UPS enter to              |  |  |
|                         |                  | bypass mode, press and hold this button it will        |  |  |
|                         |                  | switch to normal mode.                                 |  |  |
|                         | ≻                | Switch to UPS self-test mode: Press and hold           |  |  |
|                         |                  | this button for 2 seconds to enter UPS self-           |  |  |
|                         |                  | testing while in AC mode                               |  |  |
|                         |                  | Turn off the UPS: Press and hold this button           |  |  |
|                         |                  | at least 2 seconds to turn off the UPS in              |  |  |
|                         |                  | battery mode. UPS will be in standby mode              |  |  |
|                         |                  | under power normal or transfer to Bypass               |  |  |
| OFF/ESC Button          |                  | mode if the Bypass enable setting by pressing          |  |  |
|                         |                  | this button.                                           |  |  |
|                         | $\triangleright$ | <b>Exit setting mode</b> : Press this button to exit   |  |  |
|                         |                  | setting mode when in UPS setting mode, but             |  |  |
|                         |                  | save nothing.                                          |  |  |
| UP Button               | $\triangleright$ | <b>Up key</b> : Press this button to display previous  |  |  |
|                         |                  | selection in UPS setting mode.                         |  |  |
|                         | $\triangleright$ | <b>Down key</b> : Press this button to display next    |  |  |
|                         |                  | selection in UPS setting mode.                         |  |  |
| DOWN Button             | $\triangleright$ | To confirm selection and exit setting mode:            |  |  |
|                         |                  | Press this button to confirm selection and exit        |  |  |
|                         |                  | setting mode when LCD display the last                 |  |  |
|                         |                  | selection in UPS setting mode.                         |  |  |
| UP + DOWN Button        |                  | <b>Setting mode</b> : Press and hold this button for 5 |  |  |
| or + Bown Batton        |                  | seconds to enter UPS setting mode.                     |  |  |

## **3-2 Setup the UPS**

#### **Step 1: UPS input connection**

Plug the UPS into a two-pole, three-wire, grounded receptacle only. Avoid using extension cords.

• For 200/208/220/230/240VAC models: The power cord is supplied in the UPS package.

#### **Step 2: UPS output connection**

- For socket-type outputs, simply connect devices to the outlets.
- For terminal-type input or outputs, please follow below steps for the wiring configuration:
  - a) Remove the small cover of the terminal block
  - b) Suggest using AWG14 or 2.1mm<sup>2</sup> power cords for 3KVA (200/208/220/230/240VAC models).
  - c) Upon completion of the wiring configuration, please check whether the wires are securely affixed.
  - d) Put the small cover back to the rear panel.

#### **Step 3: Communication connection**

#### **Communication port:**

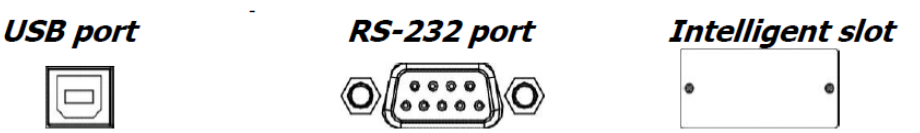

To allow for unattended UPS shutdown/start-up and status monitoring, connect the communication cable one end to the USB/RS-232 port and the other to the communication port of your PC. With the monitoring software installed, you can schedule UPS shutdown/start-up and monitor UPS status through PC.

The UPS is equipped with intelligent slot perfect for either SNMP or Relay card. When installing either SNMP or Relay card in the UPS, it will provide advanced communication and monitoring options.

#### NOTE: USB port and RS232 port can't work at the same time.

#### Step 4: Turn on the UPS

Press the ON button on the front panel for two seconds to power on the UPS.

**Note**: The battery charges fully during the first five hours of normal operation. Do not expect full battery run capability during this initial charge period.

#### Step 5: Install software

Find the download link on the software installation guide in the packaging box, download the corresponding software package then install.

## 3-3 LCD display

**Interface Description Content Displayed** Item INPUT OUTPUT Input voltage& Output 01 voltage INPUT OUTPUT Hz Input frequency& 02 Output frequency 100% ■25% BATT Battery voltage &Backup time& Battery 03 capacity 100% 1/25%

There are 8 interfaces available in the LCD display.

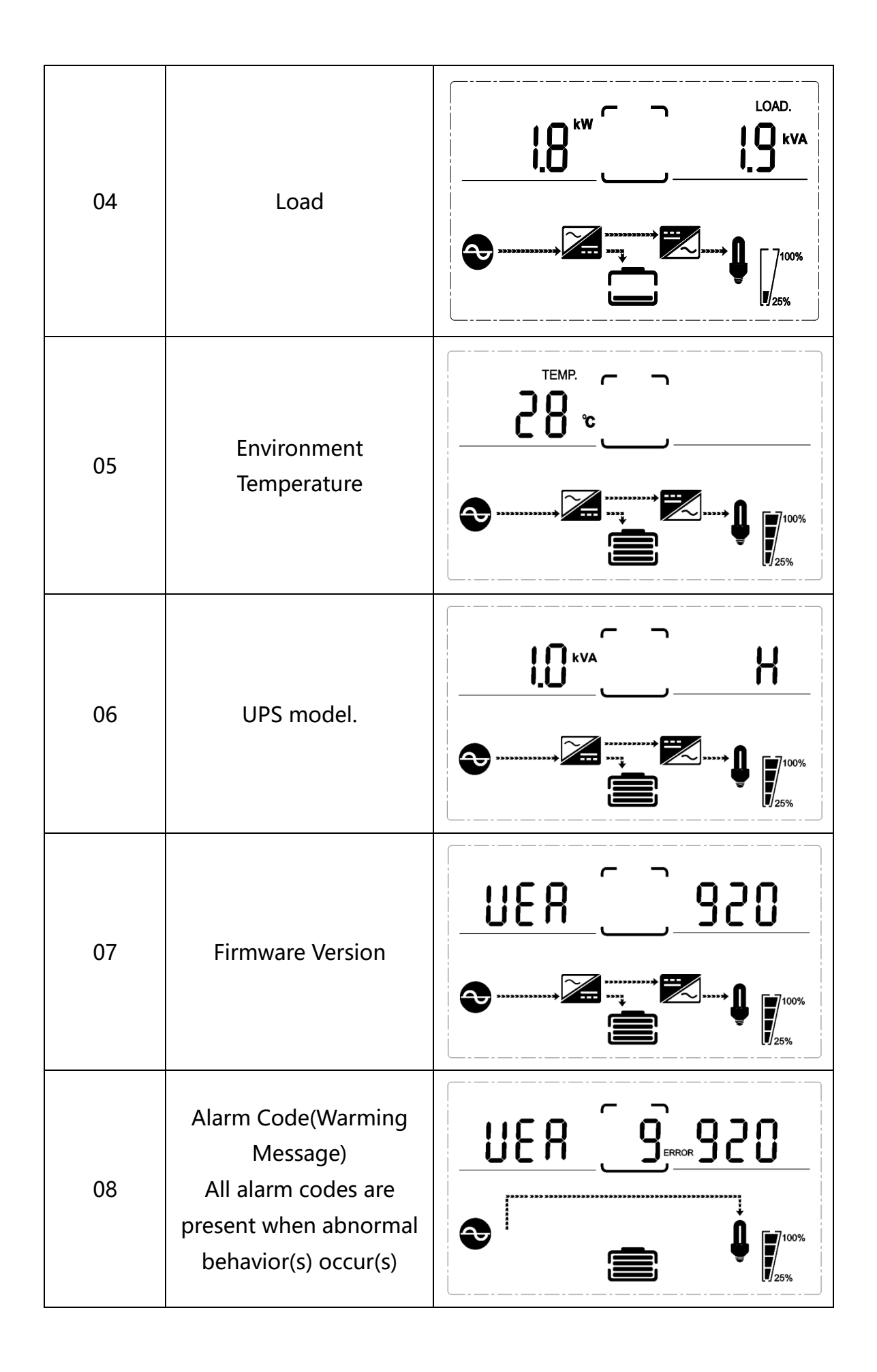

## 3-4 UPS setting

The UPS has setting functions. This user setting can be done under any kind of UPS working mode. The setting will take effect under certain condition. Below table describes how to set the UPS.

The setting function is controlled by 4 buttons (Up, Down, ON/Enter, OFF/ESC):

"Up  $\blacktriangle$  + Down  $\checkmark$ " ---goes into the setting page;

ON/Enter --- - confirm the settings option;

Up ▲ &Down ▼--- value adjustment for choosing different pages;

OFF/ESC--- Exit setting mode;

After the UPS turn ON, press buttons "UP + Down" for 5 seconds and then goes into the setting interface page.

Note: Press "Down" button to confirm selection and exit setting mode when LCD display the last selection in UPS setting mode.

| ltem | Settings                                                                                                    | Content display |
|------|----------------------------------------------------------------------------------------------------|-----------------|
|      | Mode setting                                                                                                | <u>د_©ר</u> !   |
| 01   | Press Enter button to change<br>the setting (ECO or NOR or CF<br>or GEN).<br>Press UP button ▲to select the |                 |
|      | previous setting.<br>Press DOWN button ▼to select<br>the next setting.                                      |                 |
|      | Output voltage setting                                                                                      |                 |
| 02   | Press Enter button to change<br>the setting(200,208, 220, 230,<br>240).                                     | <u>~025_20</u>  |
|      | Press UP button ▲to select the previous setting.<br>Press DOWN button ▼to select the next setting.          |                 |

| 03 | Frequency setting<br>Press Enter button to change<br>the setting (50 or 60Hz).<br>Press UP button ▲ to select the<br>previous setting.<br>Press DOWN button ▼ to select<br>the next setting.                                                                    |  |
|----|----------------------------------------------------------------------------------------------------|--|
| 04 | Battery capacity setting<br>Press Enter button to change<br>the setting (Battery capacity<br>range is 1-200Ah).<br>Press UP button ▲ to select the<br>previous setting.<br>Press DOWN button ▼ to select<br>the next setting.                                   |  |
| 05 | Battery EOD voltage<br>setting(Segment 1)<br>Press Enter button to change<br>the setting (1.75/1.84/1.92).<br>Press UP button ▲ to select the<br>previous setting.<br>Press DOWN button ▼ to select<br>the next setting.                                        |  |
| 06 | Battery EOD voltage<br>setting(Segment 2)<br>Press Enter button to change<br>the setting (1.60/1.70/1.75/1.80).<br>Press UP button ▲ to select the<br>previous setting.<br>Press DOWN button ▼to select<br>the next setting.                                    |  |
| 07 | Bypass voltage upper limit<br>setting<br>Press Enter button to change<br>the setting (The bypass voltage<br>upper limit range is 230-<br>264Vac).<br>Press UP button ▲ to select the<br>previous setting.<br>Press DOWN button ▼ to select<br>the next setting. |  |

| 08 | Bypass voltage lower limit<br>setting<br>Press Enter button to change<br>the setting (The bypass voltage<br>lower limit range is 176-220Vac).<br>Press UP button to select the<br>previous setting.<br>Press DOWN button to select<br>the next setting. |                                        |
|----|----------------------------------------------------------------------------------------------------|----------------------------------------|
| 09 | Mute setting<br>Press Enter button to change<br>the setting (ON or OFF).<br>Press UP button to select the<br>previous setting.<br>Press DOWN button to save and<br>exit the setup.                                                                      | <b>62 09 000</b><br>€ <b>0 0 0 0 0</b> |
| 10 | BYPASS enable/disable setting<br>Press Enter button to change<br>the setting (ON or OFF).<br>Press UP button ▲ to select the<br>previous setting.<br>Press DOWN button ▼ to save<br>and exit the setup.                                                 |                                        |

\

## 3-5 Alarm or Fault reference code

| Event loa | UPS Alarm Warning                           | Buzzer             | LED                     |
|-----------|---------------------------------------------|--------------------|-------------------------|
| 1         | Rectifier Fault                             | Been continuously  | Fault LED lit           |
|           | Inverter fault(Including Inverter bridge    |                    |                         |
| 2         | is shorted)                                 | Beep continuously  | Fault LED lit           |
| 9         | Fan fault                                   | Beep continuously  | Fault LED lit           |
| 12        | Self-test fault                             | Beep continuously  | Fault LED lit           |
| 13        | Battery Charger fault                       | Beep continuously  | Fault LED lit           |
| 15        | DC Bus over voltage                         | Beep continuously  | Fault LED lit           |
| 16        | DC Bus below voltage                        | Beep continuously  | Fault LED lit           |
| 17        | DC bus unbalance                            | Beep continuously  | Fault LED lit           |
| 18        | Soft start failed                           | Beep continuously  | Fault LED lit           |
| 19        | Environment temperature Over<br>Temperature | Twice per second   | Fault LED blinking      |
| 20        | Inverter model Over Temperature             | Twice per second   | Fault LED blinking      |
| 26        | Battery over voltage                        | Twice per second   | Fault LED blinking      |
| 27        | Mains Input reverse                         | Once per second    | Fault LED blinking      |
| 28        | Bypass Input reverse                        | Once per second    | Fault LED blinking      |
| 29        | Output Short-circuit                        | Beep continuously  | Fault LED lit           |
| 30        | Input current limit                         | Once per second    | Fault LED blinking      |
| 31        | Bypass over current                         | Once per second    | BPS LED blinking        |
| 32        | Overload                                    | Once per second    | INV or BPS LED blinking |
| 33        | No battery                                  | Once per second    | Battery LED blinking    |
| 34        | Battery under voltage                       | Once per second    | Battery LED blinking    |
| 35        | Battery low pre-warning                     | Once per 2 seconds | Battery LED blinking    |
| 36        | Over load time out                          | Once per 2 seconds | Fault LED blinking      |
| 37        | DC component over limit                     | Once per 2 seconds | INV LED blinking        |
| 39        | Mains volt. Abnormal                        | Once per 2 seconds | BPS LED blinking        |
| 40        | Mains freq. abnormal                        | Once per 2 seconds | BPS LED blinking        |
| 41        | Bypass Not Available                        | None               | BPS LED blinkina        |
| 42        | Bypass out of tracking range                | None               | BPS LED blinking        |
| 45        | EPO Enable                                  | Beep continuously  | Fault LED lit           |

## 4. Troubleshooting

If the UPS system does not operate correctly, please solve the problem by using the table below and the Trouble Shooting Chart.

| Symptom                                                     | Possible cause                                                                  | Remedy                                                                                                    |  |
|-------------------------------------------------------------|---------------------------------------------------------------------------------|----------------------------------------------------------------------------------------------------|--|
| No indication and alarm even                                | The AC input power is not connected well.                                       | Check if input power cord firmly connected to the mains.                                                                        |  |
| though the mains is normal.                                 | The AC input is connected to the UPS output.                                    | Plug AC input power cord to AC input correctly.                                                                                 |  |
| Alarm code is shown as"33" and battery led blinking.        | The external or internal<br>battery is incorrectly<br>connected.                | Check if all batteries are connected well.                                                                                      |  |
| Alarm code is shown as "26" and battery led blinking.       | Battery voltage is too high or the charger is fault.                            | Contact your dealer.                                                                                                    |  |
| Alarm code is shown as "34" and battery led blinking        | Battery voltage is too low or the charger is fault.                             | Contact your dealer.                                                                                                    |  |
| Alarm code is shown as "32" and INV or BYPASS led blinking. | UPS is overload                                                                 | Remove excess loads from UPS output.                                                                                            |  |
| Alarm code is shown as "27&28'<br>and FAULT led light.      | Mains Input reverse& Bypass<br>Input reverse                                    | Check input L/N wiring<br>Reverse connection                                                                                    |  |
| Alarm code is shown as "29" and FAULT led light.            | The UPS shut down automatically because short circuit occurs on the UPS output. | Check output wiring and if<br>connected devices are in<br>short circuit status.                                                 |  |
| Alarm code is shown as "9" and FAULT led light.             | Fan fault.                                                                      | Contact your dealer.                                                                                                    |  |
| Alarm code is shown as "01,02,<br>15,16,17,18"              | A UPS internal fault has occurred.                                              | Contact your dealer.                                                                                                    |  |
| Battery backup time is                                      | Batteries are not fully charged                                                 | Charge the batteries for at<br>least 5 hours and then check<br>capacity. If the problem still<br>persists, consult your dealer. |  |
| shorter than nominal value                                  | Batteries defect                                                                | Contact your dealer to replace the battery.                                                                                     |  |

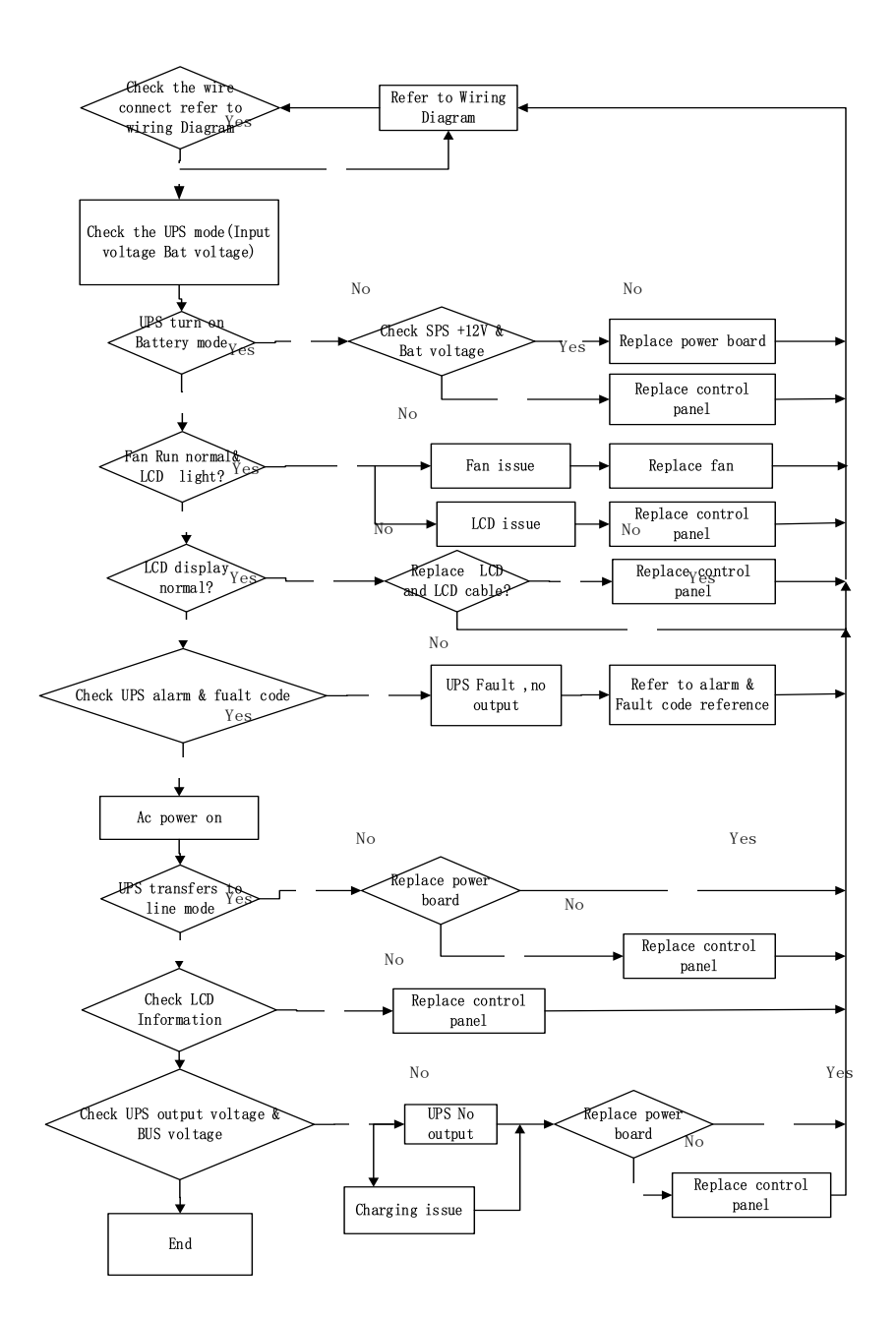

Trouble Shooting Chart

## 5. Storage and Maintenance

## • Operation

The UPS system contains no user-serviceable parts. If the battery service life (3~5 years at 25°C ambient temperature) has been exceeded, the batteries must be replaced. In this case, please contact your dealer.

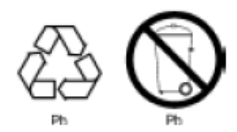

<sup>h</sup> Be sure to deliver the spent battery to a recycling facility or ship it to your dealer in the replacement battery packing material.

## • Storage

Before storing, charge the UPS 5 hours. Store the UPS covered and upright in a cool, dry location. During storage, recharge the battery in accordance with the following table:

| Storage Temperature | Recharge Frequency | Charging Duration |  |
|---------------------|--------------------|-------------------|--|
| -25°C - 40°C        | Every 3 months     | 1-2 hours         |  |
| 40°C - 45°C         | Every 2 months     | 1-2 hours         |  |

## 6. Options

**SNMP card**: internal SNMP (options)

- Loosen the 2 torque screws (on each side of the card).
- •Carefully insert the SNMP card and lock the screws

KPM220 is a built-in network SNMP card independently, It supports SNMPv1/v2 and v3 protocols, features e-mail alarm, historical events and historical data storage. Picture is shown as below,

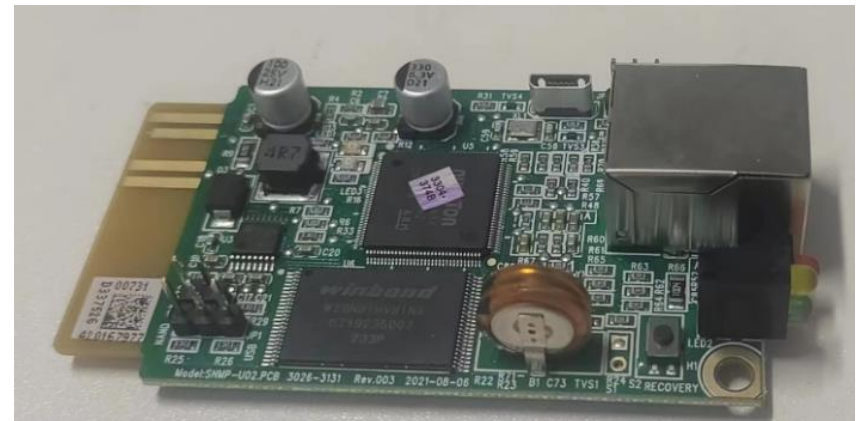

Download installation files from http://download.ksdatacloud.com,

Specific operation and function description are provided for reference: KPM220 User Manual V2.2

#### Relay card (options)

Mini dry contact card is used for providing the interface for UPS peripheral monitoring. The contact signals can reflect UPS running status. The card is connected to peripheral monitoring devices via terminal board to facilitate the effective monitoring of the real-time status of UPS and timely feedback the status to monitor when abnormal situation occurs(such as UPS failure, mains interruption, UPS bypass and ect.). It is installed in the intelligent slot of the UPS. The relaycard includes 6 output ports and one input port. Please refer to the following table for detail.

| Z           |                                                                                |
|-------------|--------------------------------------------------------------------------------|
| Dry contact |                                                                                |
|             |                                                                                |
|             |                                                                                |
| , J         | 210-01-80: 219-01-80<br>219-01-80<br>2 3028-3258 Rev.001 T05000 Bry Catter Fr8 |

#### Pins definition of connecting terminal on the board

| Relaycard electrical parameter |                   |              |                   |
|--------------------------------|-------------------|--------------|-------------------|
| Terminal No.                   | Terminal function | Terminal No. | Terminal function |
| 1                              | Common source     | 9            | Bypass enable NO  |
| 2                              | UPS on NC         | 10           | Bypass enable NC  |
| 3                              | AC fail NO        | 11           | UPS fail NO       |
| 4                              | AC fail NC        | 12           | UPS fail NC       |
| 5                              | Batt low NO       | CN4-1        | Remote shutdown   |
| 6                              | Batt low NC       | CN4-2        | GND               |
| 7                              | UPS alarm NO      |              |                   |
| 8                              | UPS alarm NC      |              |                   |

|                    | max                    | Туре     |
|--------------------|------------------------|----------|
| Relay card contact | (Max Switched Voltage) | AC:120V  |
|                    | AC:120V<br>DC:24V      | DC:5~12V |
|                    | (Max Switched Current) | AC:1A    |
|                    | AC:1A<br>DC:1A         | DC:1A    |

#### Emergency Power-off (EPO) (options)

EPO is used to shut down the UPS from a distance. This feature can be used for shutting down the load and the UPS by thermal relay, for instance in the event of room over

temperature. When EPO is activated, the UPS shuts down the output and all its power converters immediately. The UPS remains on to alarm the fault.

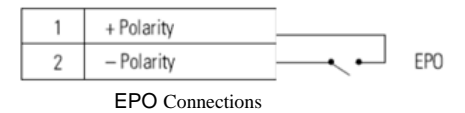

NOTE Depending on user configuration, the pins must be shorted or opened to keep the UPS running. To restart the UPS, reconnect (re-open) the EPO connector pins and turn on the UPS manually. Maximum resistance in the shorted loop is 10 ohms.

Always test the EPO function before applying your critical load to avoid accidental load loss. Leave the EPO connector installed onto the EPO port of the UPS even if the EPO function is not needed.

#### Load Segments (options)

Load segments are sets of receptacles that can be controlled by power management software or through the display, providing an orderly shutdown and startup of your equipment. For example, during a power outage, you can keep critical equipment running while you turn off other equipment. This feature allows you to save battery power. Each UPS has two load segments:

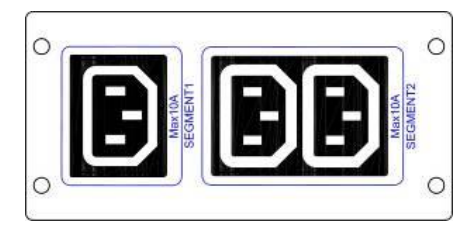

Segment 1: The power shedding battery voltage of this segment can be set by LCD. (refer to Battery EOD voltage setting(Segment 1)

Segment 2: The power shedding battery end of discharge (EOD).

## 7. Specification

| MODEL                        |                          | 3KVA(S)                                                                                                    |  |
|------------------------------|--------------------------|----------------------------------------------------------------------------------------------------|--|
| PHASE                        |                          | Single phase with ground                                                                                                    |  |
| Capacity (VA/Watts)          |                          | 3000VA / 3000W                                                                                                    |  |
| INPUT                        |                          |                                                                                                    |  |
| Nominal volt                 | age                      | 200/208/220/230/240VAC                                                                                                    |  |
|                              | Low line                 | 176Vac±5% @100%-50% load;                                                                                                    |  |
| Operating                    | transfer                 | 110Vac±5% @50%-0% load;                                                                                                    |  |
| voltage<br>range<br>(Ambient | Low line                 | 186Vac±5% @100%-50% load;                                                                                                    |  |
|                              | comeback                 | 120Vac±5% @50%-0% load;;                                                                                                    |  |
|                              | High line                | 264Vac±5% @100%-50% load;                                                                                                    |  |
| <40°C)                       | transfer                 | 300Vac±5% @50%-0% load;                                                                                                    |  |
| ()<br>()                     | High line                | 254Vac±5% @100%-50% load;                                                                                                    |  |
|                              | comeback                 | 290Vac±5% @50%-0% load;                                                                                                    |  |
| Operating fre                | equency                  | 40-70Hz                                                                                                    |  |
| range**                      |                          |                                                                                                    |  |
| Power factor                 |                          | 0.99@100% load(Nominal Input Voltage)                                                                                          |  |
|                              |                          | Bypass high voltage point                                                                                                    |  |
| Bypass volta                 | ge range                 | <b>230-264</b> . Setting the high voltage point in LCD from 250 vac to 264 vac. (Default. 264 vac)<br>Bypass low voltage point |  |
|                              |                          | 176-220: setting the low voltage point in LCD from 176Vac to 220Vac. (Default: 176Vac)                                         |  |
| Generator in                 | put                      | Support                                                                                                    |  |
| OUTPUT                       |                          |                                                                                                    |  |
| Output voltag                | ge*                      | 200/208/220/230/240Vac                                                                                                    |  |
| Power factor                 |                          | 0.8/0.9/1.0                                                                                                    |  |
| Voltage regu                 | lation                   | ±1%                                                                                                    |  |
|                              | Line Mode                |                                                                                                    |  |
| Frequency                    | (synchroni<br>zed range) | 46-54Hz or 56-64Hz                                                                                                    |  |
|                              | Lou rungo)               |                                                                                                    |  |
|                              | Bat. Mode                | (50/60±0.1)Hz                                                                                                    |  |
| Crest factor                 |                          | 3:1                                                                                                    |  |
| Harmonic distortion          |                          | ≤3% THD with linear load                                                                                                    |  |
|                              |                          | S5% THD with nonlinear load                                                                                                    |  |
| Waveform                     |                          | Pure Sinewave                                                                                                    |  |
| Transfer<br>time             | <->Batt.                 | Zero                                                                                                    |  |
|                              | mode                     |                                                                                                    |  |
|                              | Inverter                 |                                                                                                    |  |
|                              | bypass                   | 4ms(Typical)                                                                                                    |  |
| Efficienc                    | y(up to)                 | 91%(AC mode)                                                                                                    |  |
| BATTERY                      |                          |                                                                                                    |  |
|                              |                          |                                                                                                    |  |
|                              |                          |                                                                                                    |  |
| Battery Type                 |                          | 12V9AH                                                                                                    |  |
|                              |                          |                                                                                                    |  |
| Numbers                      |                          | 6                                                                                                    |  |

| Backup time                           |               | Long run unit depends on the capacity of external batteries                                                                                                    |  |
|---------------------------------------|---------------|----------------------------------------------------------------------------------------------------|--|
| Typical recharge time(standard model) |               | 4 hours recover to 90% capacity (typical)                                                                                                    |  |
| Charging voltage                      |               | 82.1 ±1%                                                                                                    |  |
| Charge currer                         | nt            | 1/2A                                                                                                    |  |
| SYSTEM FEA                            | TURES         |                                                                                                    |  |
| Overload                              | Line<br>Mode  | 105%~125%: UPS transfer to bypass after 1minute when the utility is normal 125%~130%: UPS transfer to bypass after 30 seconds when the utility is normal >130%:UPS transfer to bypass immediately when the utility is normal |  |
|                                       | Batt.<br>Mode | 105%~125%:UPS after 1minute shut down;<br>125%~130%: UPS after 10seconds shut down;<br>>130%: UPS immediately shut down;                                                                                                    |  |
| Short Circuit                         |               | Hold Whole System                                                                                                    |  |
| Overheat                              |               | Line Mode: Switch to Bypass; Backup Mode: Shut down UPS immediately                                                                                                    |  |
| Low battery voltage                   |               | Alarm and Switch off                                                                                                    |  |
| EPO (optional)                        |               | Shut down UPS immediately                                                                                                    |  |
| Audible & Visual alarms               |               | Line Failure, Battery Low, Overload, System Fault                                                                                                    |  |
| Communication interface               |               | USB(or RS232), SNMP card(optional), Relay card (optional)                                                                                                    |  |
| ENVIRONME                             | NTAL          |                                                                                                    |  |
| Operating ter                         | nperature     | 0°C~40°C                                                                                                    |  |
| Storage temperature                   |               | -25°C~55°C                                                                                                    |  |
| Humidity range                        |               | 20-90 % RH @ 0- 40°C (non-condensing)                                                                                                    |  |
| Altitude                              |               | < 1500m                                                                                                    |  |
| Noise level                           |               | Less than 55dBA at 1 Meter                                                                                                    |  |
| PHYSICAL                              |               |                                                                                                    |  |
| Dimension W×D×H<br>(mm)               |               | 440*600*86.5                                                                                                    |  |
| Net Weight (k                         | g)            | 26.2                                                                                                    |  |

\* Derate to 80% of capacity when the output voltage is adjusted to 200/208VAC

\*\* Derate to 75% of capacity when the Input voltage frequency out of range (50/60±4Hz)

\*\*\*Product specifications are subject to change without further notice

# **POWER SOLID**

WWW.POWERSOLID.VN